## TF Contract Process Multi-term Contracts (Stacking)

## Navigation: CSU Temp Faculty > CSU Contract Data

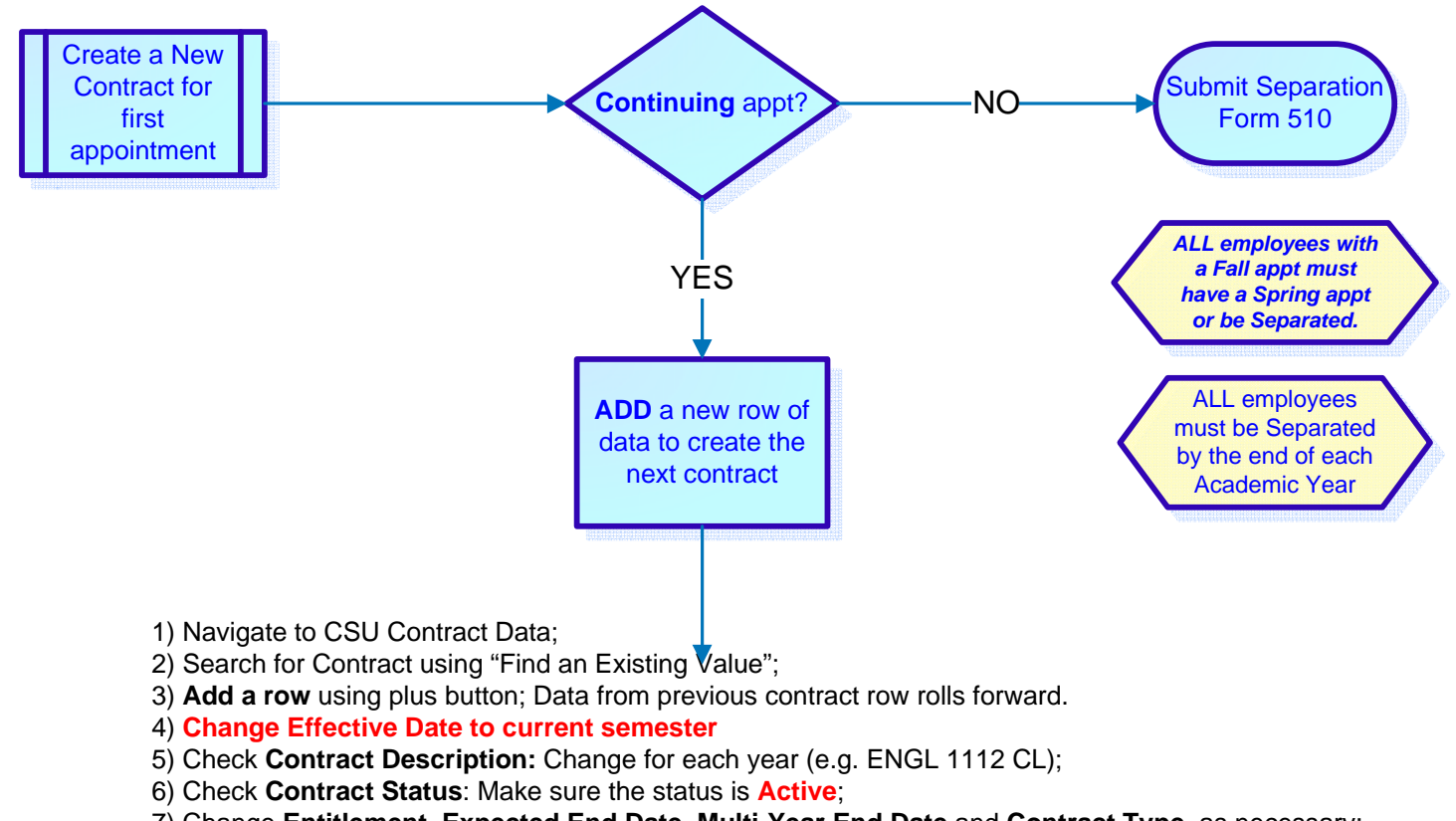

7) Change Entitlement, Expected End Date, Multi-Year End Date and Contract Type, as necessary;

- 8) Change Term to current semester (e.g. Fall 2011 = 2114)
- 9) Confirm Comp Rate (Current rate will default from Job Data);
- 10) Add comments as needed; Comments also roll forward. Delete those that no longer apply to this contract. Indicate **SAME TIME BASE** if the time base is the same as the Fall appt.
- 11) Change course assignment, if necessary;
- 12) On Total page, enter appropriate Letter Code: NEW, REV or CNC
- 13) Save contract.

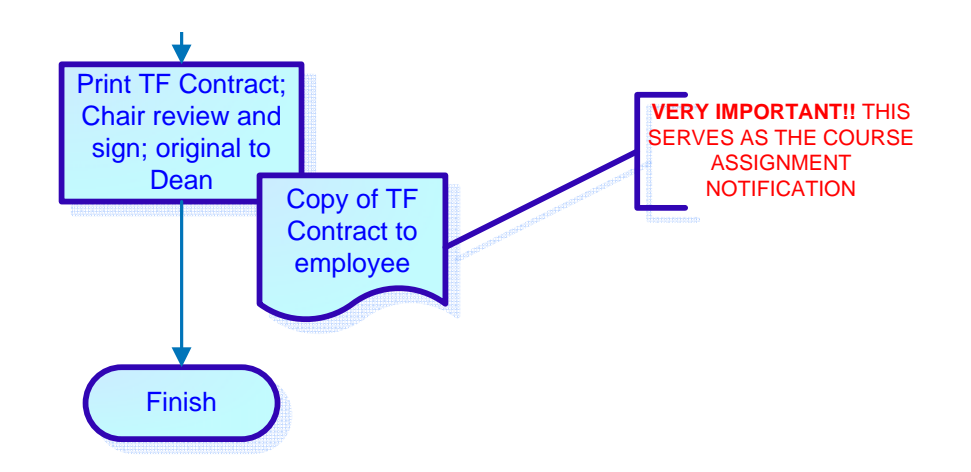

Refer to *Create a Temporary Faculty Contract Guide* and the *TF Contract Print Process Guides* for more information.